#### **BENEFICIARY OUT REACH APP**

## 1. అప్ లాగిస్ అవ్వడం:

a) WEA/WWDS యొక్క ఆధార్ సెంబర్ Authentication ద్వారా Beneficiary OutReach App Login అవ్వాలి.

| Version - 3.6                                               | 14:00<br>Ver - 3.3                                                                                                    | 0 X %i @ |                                                                                                    |
|-------------------------------------------------------------|----------------------------------------------------------------------------------------------------|----------|----------------------------------------------------------------------------------------------------|
|                                                             |                                                                                                    | )        | Beneficiary Outreach<br>లాగిన్                                                                                                    |
|                                                             | Beneficiary O                                                                                                    | utreach  | <del>ເພດາຈິ ລວຍອີ</del><br>*******4177                                                                                                    |
| Beneficiary Outreach                                        | లాగిన్                                                                                                    |          | Consent : I, the holder of Aadhaar<br>Number, hereby give my consent to (GSWS<br>Department) under ITE&C, Government<br>of fordber Breachaste a behave                                                                                                    |
| గ్రామ /వార్డు సచివాలయం శాఖ<br>అంక్రవి <sup>క</sup> ్రభుత్వం | ********1917   Image: Source Constant in the holder of Aadhaar Number, hereby give my consent to (SERP) under ITE&C, Government to (SERP) under ITE&C, Government in to Standara Number and Biometrics for Adhaar Number and Biometrics for Adhaar Number and Biometrics for State State |          | of Åndhra Pradesh to obtain my Aadhaar<br>Number and Biometric for Authencating<br>with UIDA. JUA/KUA has Informed<br>that my biometrics will not be stored/<br>shared and will be submitted to CIDR<br>only for the purpose of Authentication in<br>BeneficiaryOutreach.<br>విమెగాదారు సమ్మతి:వేను, ఆధార్ నంబర్<br>హోల్డర్, UIDA! తో నా ఆధార్ నంబర్<br>మరియు బయోపెట్టిక్ ప్రదీతరణ పొందటానికి<br>(GSWS Department)under కా టీ ఇ & సి<br>విబాగం,ఆంధ్రప్రదేశ్ ప్రభుత్వం కి నా సమ్మతి<br>ఇస్తున్నామ.AUA/KUA నా బయోపెటిక్రే<br>నిల్వచేయబడదు/బాగ్యస్థానువ్యం చేయబడదని<br>తెలియచేసింది మరియు BeneficiaryOutreach<br>ప్రామాణికరణ కొరకు మాడ్రమే CIDR కు<br>సమర్పించబడుతుంది. |

b) WEA/WWDS Beneficiary OutReach App లాగిన్ అయిన తరువాత మీకు ఈ క్రింది

విధంగా స్క్రీస్ కనిపిస్తుంది

## 2. Home Screen :

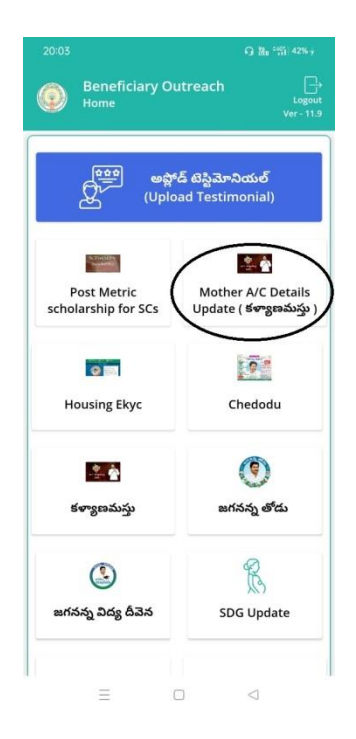

a) మీరు Mother A/c Details Update (కళ్యాణమస్తు) మీద క్లిక్ చేస్తే మీకు ఈ క్రింది

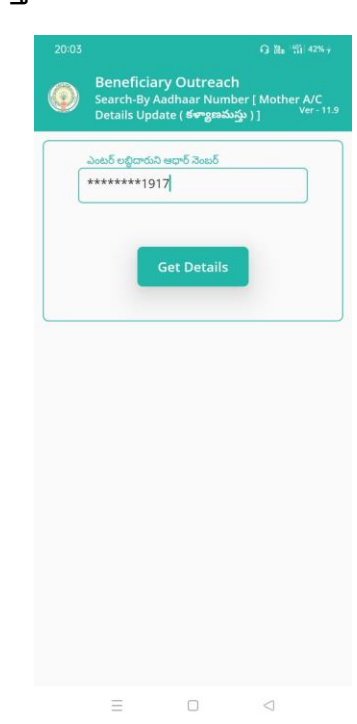

విధముగా స్క్రీస్ కనిపిస్తుంది.

b) ఇక్కడ Beneficiary Aadhar Number enter చేసి Get Details button click చేస్తే Mother Ekyc [Mother A/c Details Update(కళ్యాణమస్తు)] Screen వస్తుంది, Beneficiary Aadhar Number Data list లో లేకపోతె No Data Available అన్ని వస్తుంది.

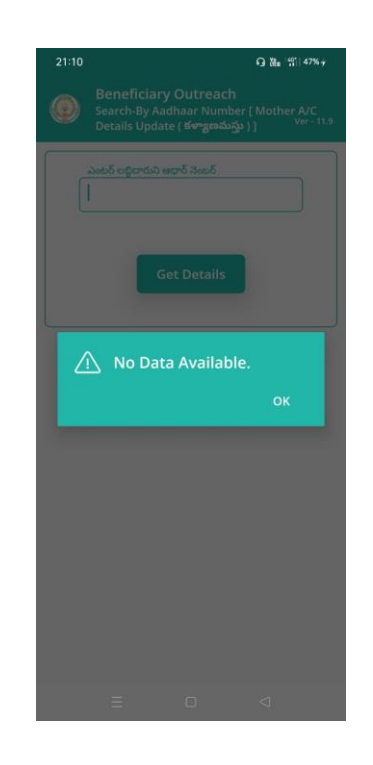

# c) Mother Ekyc [Mother A/c Details Update(కళ్ళాణమస్తు)] :

Mother Ekyc [Mother A/c Details Update(కళ్ళాణమస్తు)] లో Beneficiary Name, Beneficiary Aadhar Number, Groom Name, Select Mother Status Details వస్తాయి

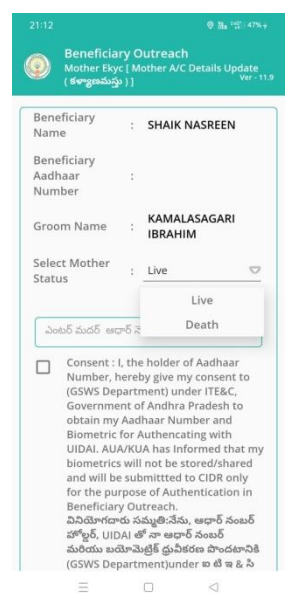

- d) Select Mother Status లో Live Death option లు ఉంటాయి.
- e) మీరు live select చేసుకుంటే Mother Aadhar Number enter చేసి Ekyc చేయవలసి వస్తుంది.

| 21:20 🔍 🕷 🖏 🖾                                                                                                    | 21:20                                                                                                    | 0 N. 11 (6)                                                                                                    |                                                                                                    | 0 H. *** 🖅                                                                                                    |
|----------------------------------------------------------------------------------------------------|----------------------------------------------------------------------------------------------------|----------------------------------------------------------------------------------------------------|----------------------------------------------------------------------------------------------------|----------------------------------------------------------------------------------------------------|
| 💿 Beneficiary Outreach<br>Mother Ekyc [ Mother A/C Details Update<br>(కళ్యాణమస్తు )] ver-11.9                                                                                                    | (కళ్యణమస్తు                                                                                                    | y Outreach<br>[ Mother A/C Details Update<br>) ] Ver - 11.9                                                                                                    |                                                                                                    |                                                                                                    |
| Beneficiary<br>Name : SHAIK NASREEN   Beneficiary<br>Aadhaar : *******7822   Number : *******7822   Croom Name : KAMALASAGARI<br>IBRAHIM   Select Mother : Live   Select Mother : Live ▼   Joob5 5u65 texp5 3ax5 *******1917 ▼   Consent : I, the holder of Aadhaar<br>Number, hereby give my consent to<br>(GSWS Department) under ITE&C,<br>Government of Andhra Pradesh to<br>obtain my Aadhaar Number and<br>Biometric for Authencating with<br>UIDAI. AUA/KUA has informed that my<br>biometrics will not be stored/shared<br>and will be submitted to CIR Ronly<br>for the purpose of Authentication in<br>Beneficiary Outreach.   DaSm*perb Submitted to CIR Ronly<br>for the purpose of Authentication in<br>Beneficiary Outreach.   DaSm*perb Subj® Subj® Subjøten Brocker>B<br>Sub@sub Bu®rabu§ Subjøten Brocker>B<br>Sub@sub Bu®rabu§ Subjøten Brocker>B<br>Sub@sub Bu®rabu§ Subjøten Brocker>B | معدة شدة معرة المعرفة المعرفة المعرفة المعرفة المعرفة المعرفة المعرفة المعرفة المعرفة المعرفة المعرفة المعرفة المحرفة المحرفة | لهدی 5<br>the holder of Aadhaar<br>areby give my consent to<br>TE&C,<br>fesh to<br>and<br>with<br>ed that my<br>d/shared<br>DR only<br>cation in<br>P5 నంబర్<br>బర్<br>rocker38<br>is & & S<br>rocker38<br>is y<br>cation in<br>P5 నంబర్<br>బర్<br>rocker38<br>is of CIDR<br>ABORT<br>IN<br>Construction<br>Rest to<br>TE&C,<br>is and<br>with<br>ed that my<br>d/shared<br>DR only<br>cation in<br>rocker38<br>is of CIDR<br>ACE | Col<br>Nu<br>(GS<br>Go<br>ob)<br>Bio<br>UII<br>Col<br>Bio<br>(GS<br>Das<br>ag<br>go<br>Col<br>UII<br>Col<br>Bio<br>RD Serv<br>BIOMETR | కర్ ఆరార్ వెజరర్<br>*1917<br>Insent : I, the holder of Aadhaar<br>mber, hereby give my consent to<br>WS Department) under ITE&C,<br>vernment of Andhra Pradesh to<br>tain my Aadhaar Number and<br>imetric for Authencating with<br>NAI, AUA/KUA has informed that my<br>Data Saved Sucessfully.<br>OK<br>WS Departmentjunder to తి 8 A<br>గారం, అంద్రప్రదే ప్రభుత్వం కి నా సమ్మతి<br>ద్రామిని AUA/KUA నా బయోఎత్స్<br>విదుకులదింది, మాగర్ధిస్వామ్యం కే దూ పెట్టితి<br>విదుకులదింది, మాగర్ధిస్వామ్యం కే దూ పెట్టితి<br>విదుకులదింది, మాగర్ధి స్వామ్యం కే దూ పెట్టితి<br>విదుకులదింది, మాగర్ధి స్వామ్యం కే దూ పెట్టితి<br>విదుకులదింది, మాగర్ధి స్వామ్యం కే దూ పెట్టితి<br>విదుకులదింది, మాగర్ధి పార్టులు<br>పెట్టిలు కి పెట్టితి పెట్టిత్తు కి నా సమ్మతి<br>విదుకులు గురులు<br>కి పెట్టితి పెట్టితి పెట్టితి కి పెట్టితి<br>పెట్టితి పెట్టితి పెట్టితి పెట్టితి<br>పెట్టితి పెట్టితి పెట్టితి పెట్టితి<br>పెట్టితి పెట్టితి పెట్టితి పెట్టితి<br>పెట్టితి పెట్టితి పెట్టితి పెట్టితి<br>పెట్టితి పెట్టితి పెట్టితి<br>పెట్టితి పెట్టితి పెట్టితి<br>పెట్టితి పెట్టితి<br>పెట్టితి పెట్టితి<br>పెట్టితి పెట్టితి<br>పెట్టితి పెట్టితి<br>పెట్టితి పెట్టితి<br>పెట్టితి పెట్టితి<br>పెట్టితి పెట్టితి<br>పెట్టితి పెట్టితి<br>పెట్టితి పెట్టితి<br>పెట్టితి పెట్టితి<br>పెట్టితి<br>పెట్టితి పెట్టితి<br>పెట్టితి పెట్టితి<br>పెట్టితి పెట్టితి<br>పెట్టితి పెట్టితి<br>పెట్టితి<br>పెట్టితి<br>పెట్టితి పెట్టితి<br>పెట్టితి<br>పెట్టితి పెట్టితి<br>పెట్టితి<br>పెట్టితి<br>పెట్టితి<br>పెట్టితి పెట్టితి<br>పెట్టితి<br>పెట్టిత పెట్టితి<br>పెట్టితి<br>పెట్టితి<br>పెట్టితి<br>పెట్టితి<br>పెట్టితి<br>పెట్టితి<br>పెట్టితి<br>పెట్టితి పెట్టితి<br>పెట్టితి<br>పెట్టి |
|                                                                                                    |                                                                                                    |                                                                                                    |                                                                                                    |                                                                                                    |

- f) Ekyc చేసిన తరువాత Data Save Successfully అన్ని Message వస్తుంది.
- g) Select Mother Status లో Death select చేసుకుంటే Select Relation ని

#### select చేసుకోవాలి

h) select చేసుకున Relation Aadhar number ని enter చేసి Ekyc చేయవలసి

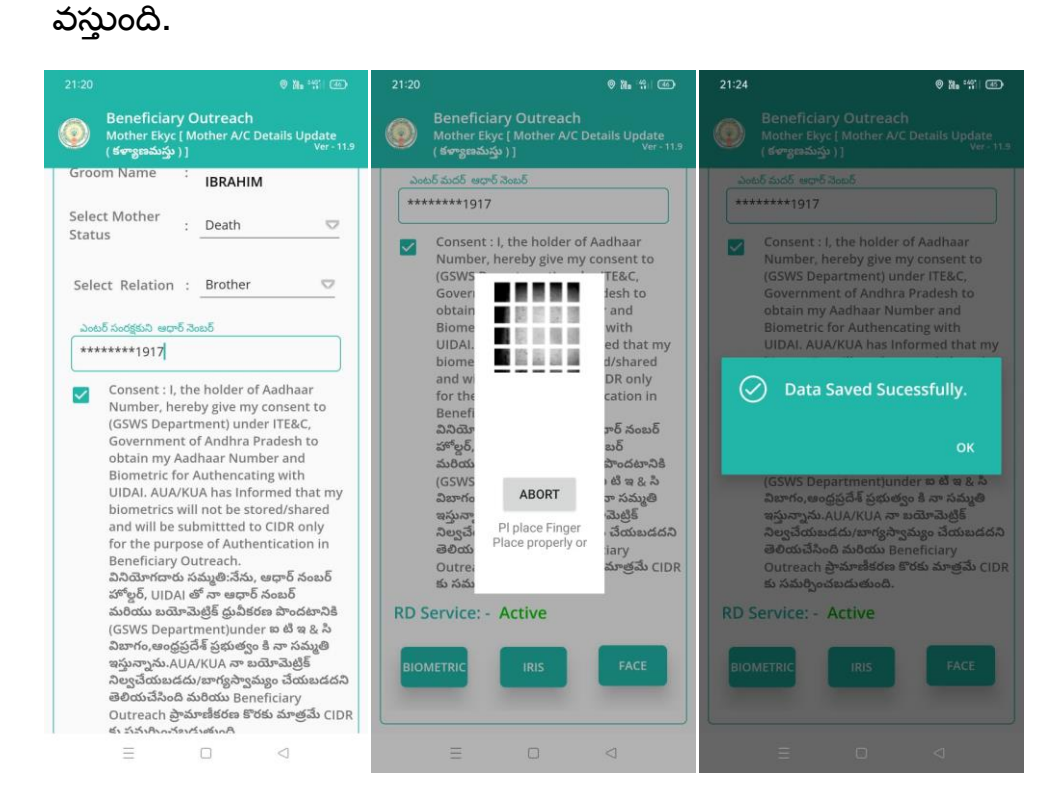

i) Ekyc చేసిన తరువాత Data Save Successfully అన్ని Message వస్తుంది.